## PracTrac 5.3

Financial Management Software for Christian Science Practitioners

**App Tutorial** 

©2024, Ray of Light Software

#### PracTrac Tutorial

Getting Started

#### 1. Getting Started

- 2. Treatment List
- 3. Invoicing
- 4. Payments and Patient Statement
- 5. Financial Management

### Overview

PracTrac is an easy to use mobile app that provides comprehensive financial management for Christian Science Practitioners including

- Daily Treatment list of patients
- Automated invoice creation
- Payment tracking and patient Statements
- Income statements including expenses and revenue tracking
- App is available on mobile or web access and data is stored securely for you 'in the cloud' online

Getting the App

Get the iOS or Android mobile app from the Apple App Store or Google Play Store by searching for *PracTrac* 

OR

Use the WEB by typing: *practrac.app* as the URL in a browser

#### Signing up

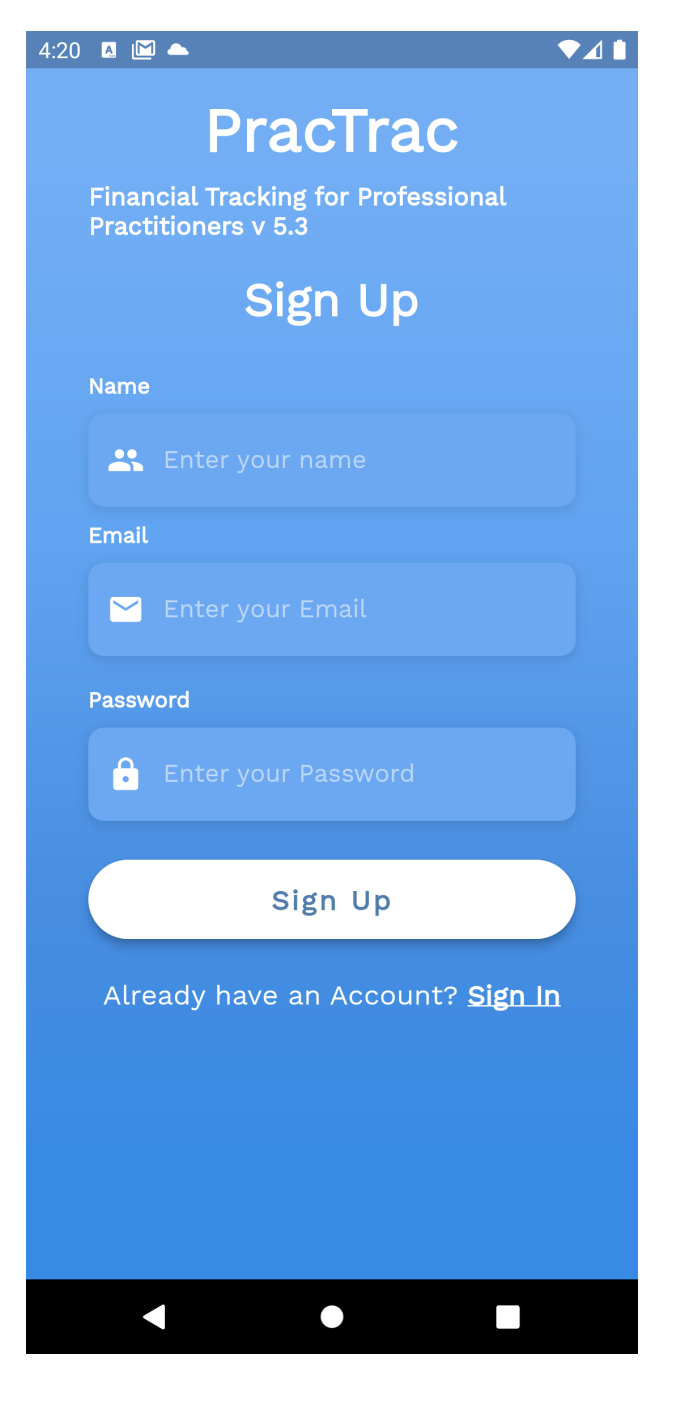

- Go to web browser and type: practrac.app or open mobile app
- 2. Click the <u>Sign Up</u> button from the Sign In screen and fill in the form to create an account.
- 1. An authorization email will be sent to you (check spam folder if needed).
- 1. Click the link in the authorization email and then you can sign into the app.

### Signing in

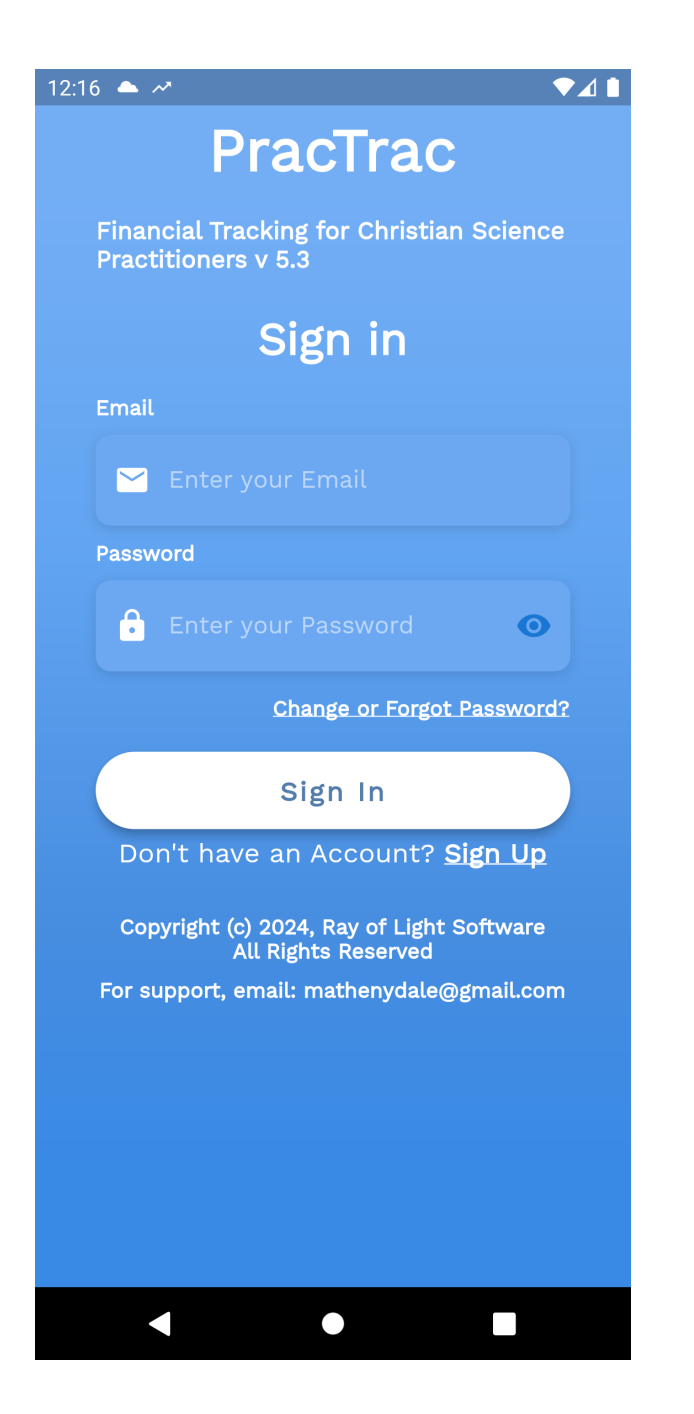

Open the app and type your email and the your password. Press "Sign In" button.

### Subscription Payment

PracTrac is offered at \$50/year subscription which pays for

- Web, Android, and iOS access to PracTrac apps
- Online data storage and backup
- Technical Support
- Free updates and enhancements

### Navigating PracTrac

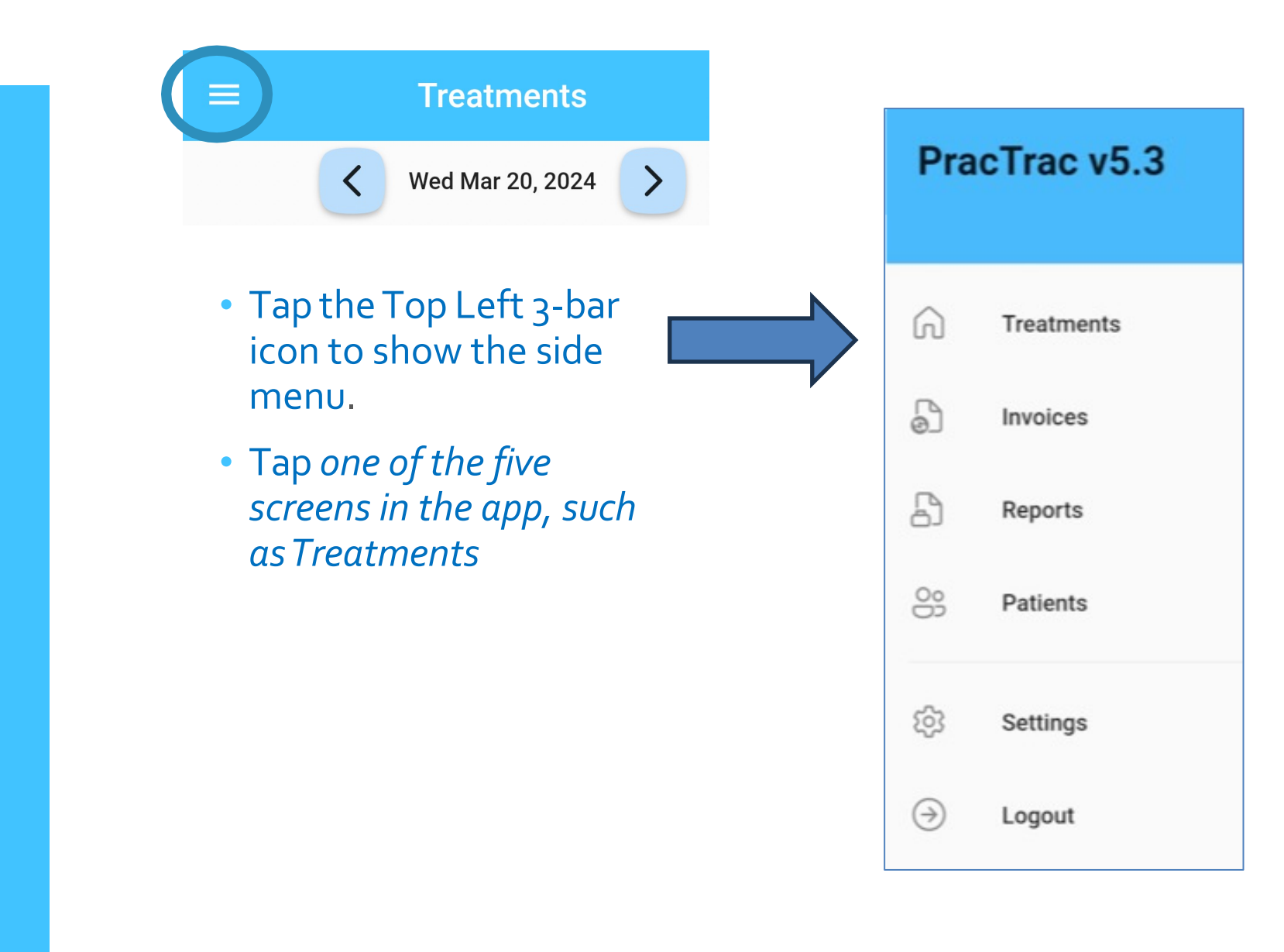

#### Setup: User Profile Settings Screen

|                     | Sett             | ings        |         |
|---------------------|------------------|-------------|---------|
| Profile             | Events           | Billing     | Invoice |
| Ann Holiday         |                  |             |         |
| Christian Science N | lurse            |             |         |
| annholiday@gmail.   | com              |             |         |
| 234-552-5234        |                  |             |         |
| 1453 Roadway, Apt   | 2b, South Hampto | n, NJ 34452 |         |
| annholidaycsn.com   |                  |             |         |
| God is Love         |                  |             |         |
|                     | Sa               | we          |         |

#### Navigate to the Settings Screen

Enter contact information on Profile tab and press Save button

#### Setup: Checking rates

| ≡ Settings                                             |        |                       |                         |  |
|--------------------------------------------------------|--------|-----------------------|-------------------------|--|
| Profile                                                | Events | Billing               | Invoice                 |  |
| Name<br><b>Treatment</b><br>Category<br><b>Service</b> |        | ln<br><b>Fix</b><br>R | put<br>(ed<br>ate<br>35 |  |

On start up, user should review treatment rates and adjust these for their practice

The events settings screen lists all treatment and expense types that can be used in transactions. From here you can:

- Modify rates
- Enter new custom expense or treatment types

# Modifying a rate for a treatment

#### Edit Treatments Type

| Cancel    | Save |   |
|-----------|------|---|
| 35        |      |   |
| Rate      |      |   |
| Fixed     |      | • |
| nput type |      |   |
| Service   |      | • |
| Category  |      | _ |
| Treatment |      |   |
|           |      |   |

- Scroll down to the event you wish to modify and click the pencil icon (edit) which is on the right side of the event row.
- 2. A dialog appears. Modify the rate and press Save.

Note that all rate modifications take effect at time of change for all future transactions – no past transactions are affected

#### PracTrac Tutorial

#### Treatment List

1. Getting Started

#### 2. Treatment list

- 3. Invoicing
- 4. Payments and Patient Statement
- 5. Financial Management

#### The **Treatments** Screen

Every day you enter patients worked for in the Treatments screen

| 12:02 🔟 📥 🛹 | ♥⊿ ▮              |
|-------------|-------------------|
| ≡           | Treatments        |
| <           | Thu Mar 7, 2024 > |
| Treatments  | Expenses Revenue  |
| Henry Horde |                   |
| Dale2       |                   |
| Jane Doe    |                   |
| Kate Bell   |                   |
|             |                   |

95% of time spent in app is on this screen. Once data is entered in this screen generation of invoices and reports can be done.

The Treatments screen is organized by day and three types of transactions: Services, Expenses, Revenue.

#### Actions

1. From *Treatments* tab, tap on blue + icon to add a patient treatment.

Tap on < > to go forward or back one day or tap on date to get calendar.

Tap on Treatments, Expenses, Revenue tabs to enter transactions for this category.

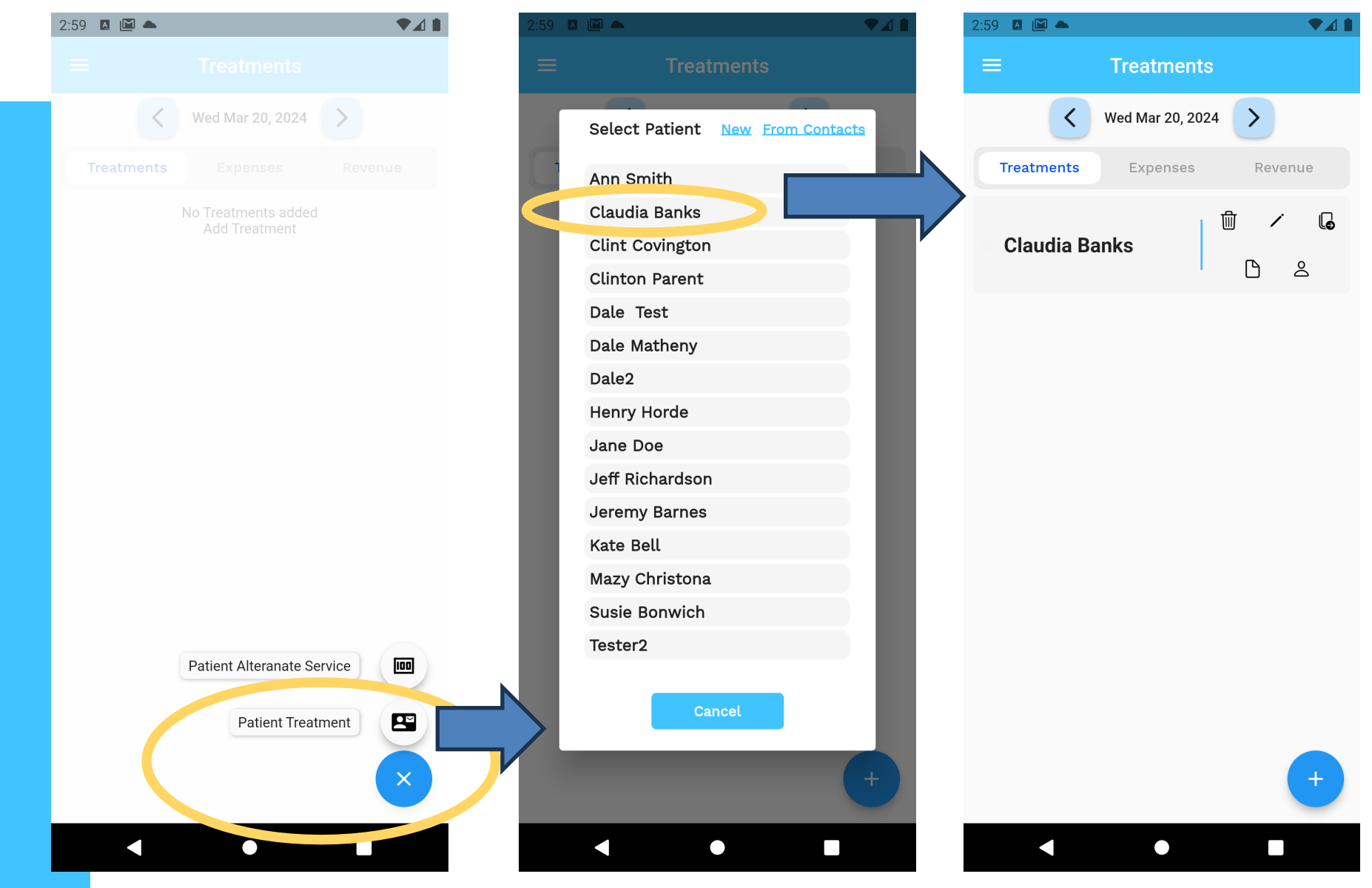

1. Select day to add to then press blue + button and "Patient Treatment"

- 2. Select patient or "From contacts" to add a patient from contact list
- 3. Treatment appears in treatment list

Add a patient

treatment

Add a patient from contacts list or New

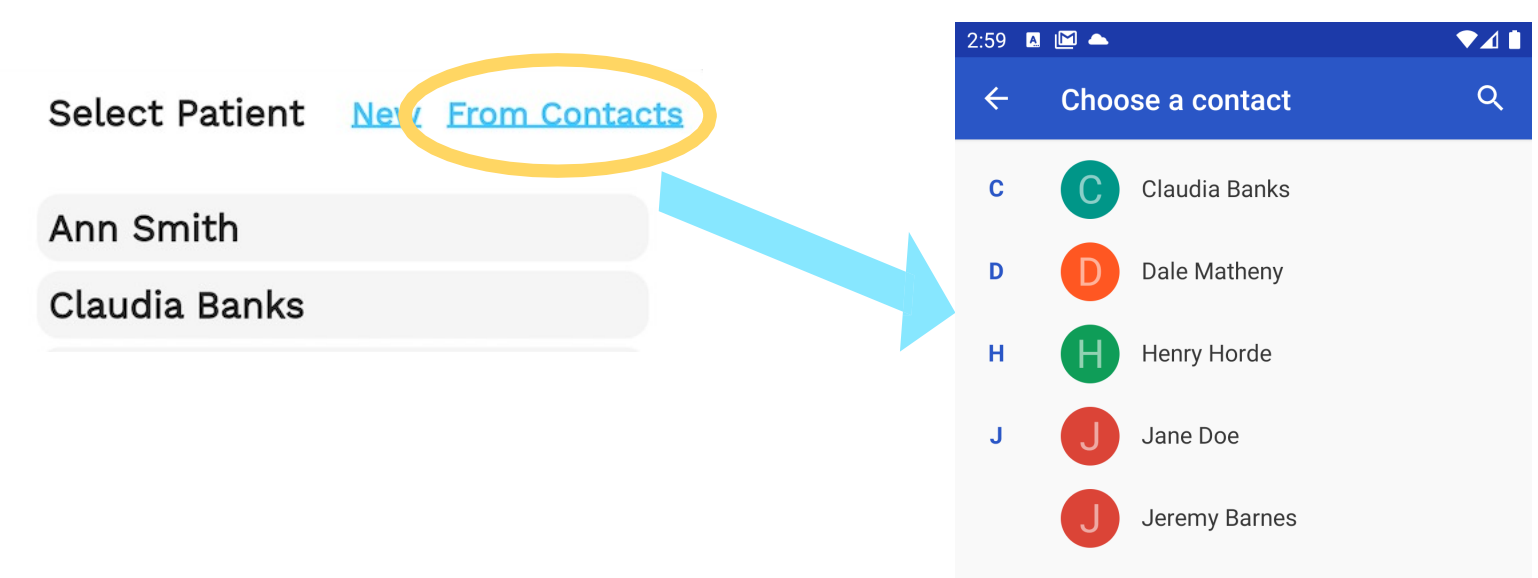

- Click *From Contacts* on mobile app to select existing contact and add to the application as a patient.
- Click New to add name, email, contact, address for a new patient in the dialog as shown above (right). Note that New option will not add patient to your device contact list, just to the patient list in PracTrac.

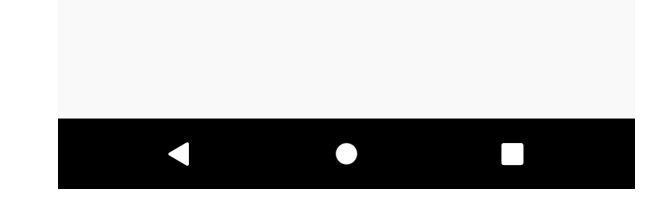

**Icon Actions:** 

Delete, edit, Copy to next day, note, patient statement

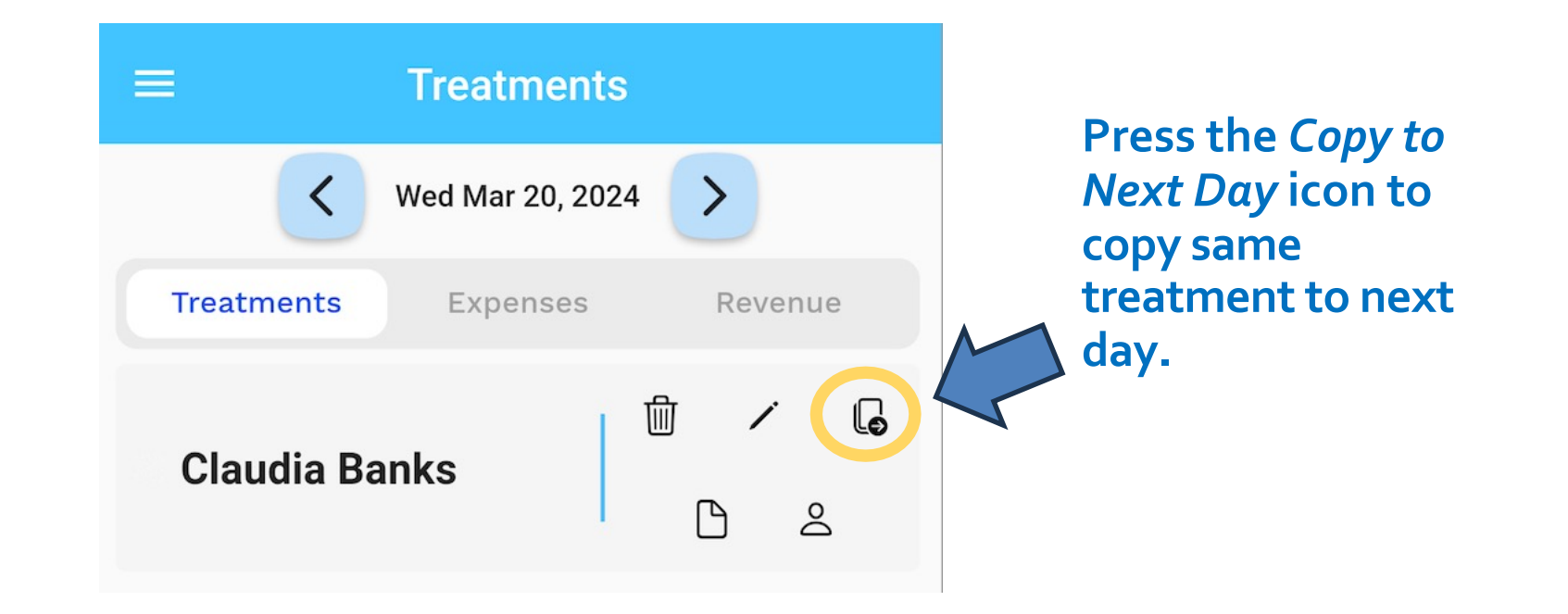

### Adding Patient Expenses

| 2:59 | A. M | - |                     |   |
|------|------|---|---------------------|---|
|      |      |   |                     |   |
|      |      | < | Wed Mar 20, 2024    | > |
|      |      |   | Expenses            |   |
|      |      | 1 | No Treatments added |   |

Patient expenses will appear as charges on patient's invoice.

- 1. Tap on the *Expenses* tab
- 2. Press the blue + button on bottom right
- 3. Tap *Patient Expense* and fill in the dialog then press Save

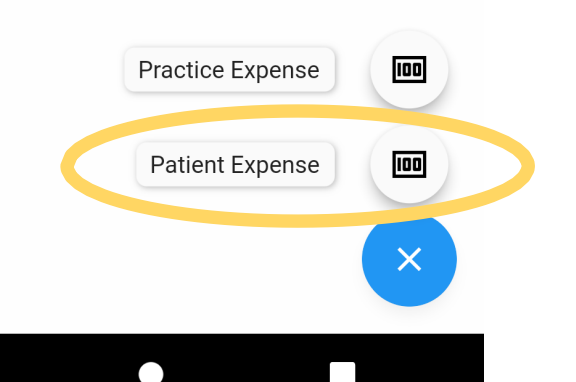

#### PracTrac Tutorial

Invoicing

- 1. Getting Started
- 2. Patient Services and Expenses
- 3. Invoicing
- 4. Payments and Patient Statement
- 5. Financial Management

#### Invoices Screen

| 2024 - All - All                                 |               | •         |
|--------------------------------------------------|---------------|-----------|
| Dale Test \$500                                  | 0.00 Q        | ß         |
| day:10 Inv#42 Paid: \$10                         | <b>0.00</b> ڪ | 5         |
| Clint Covington                                  |               | ß         |
| Inv#61                                           | 2.00<br>2     | 5         |
| Clinton Parent<br>Mar 1-Mar 31: 2 days: 2.6 \$70 |               | ß         |
| Inv#60                                           | 2             | 5         |
|                                                  |               | ß         |
| Inv#55                                           | <u> </u>      | $\oslash$ |
| Henry Horde<br>Mar 1-Mar 31: 1 day:7 \$1,225     | 5.00 Q        |           |
| Inv#59                                           | 2             | $\odot$   |
| Jane Doe<br>Mar 1-Mar 31: 3 \$3 675              | Q             | ß         |
| days:6-8 Inv#56                                  | 2             | $\oslash$ |
| Jeff Richardson<br>Mar 1-Mar 31; 2 \$389         | S Gener       | rate      |
|                                                  |               |           |

Navigate to Invoices screen via the top left triple bar icon

- Press *Generate* to create new invoices. Generate generates all new treatments across <u>all</u> <u>months.</u>
- 2. Select month in the filter at the top of the screen.
- 3. New invoices have green background and closed invoices are orange.

4.

View invoice by pressing the magnifying glass icon.

#### View Invoice

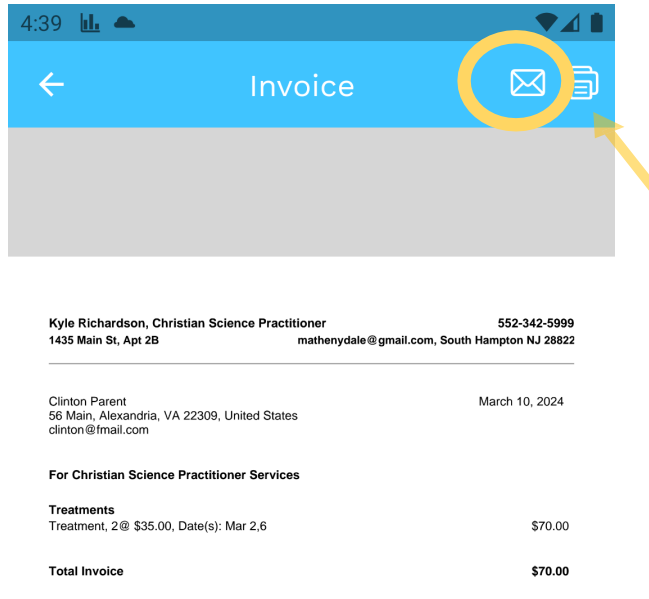

"for he careth for you." (I Peter 5:7)

System automatically creates an invoice for billing period with all patient treatments.

### 1. Email invoice to patient by pressing the envelope icon.

\* On web version the invoice is downloaded as a PDF file which must be opened. On Android and iPhone versions a built-in viewer is provided which allows email of invoice as a PDF attachment

Invoices Screen: Icons on each invoice

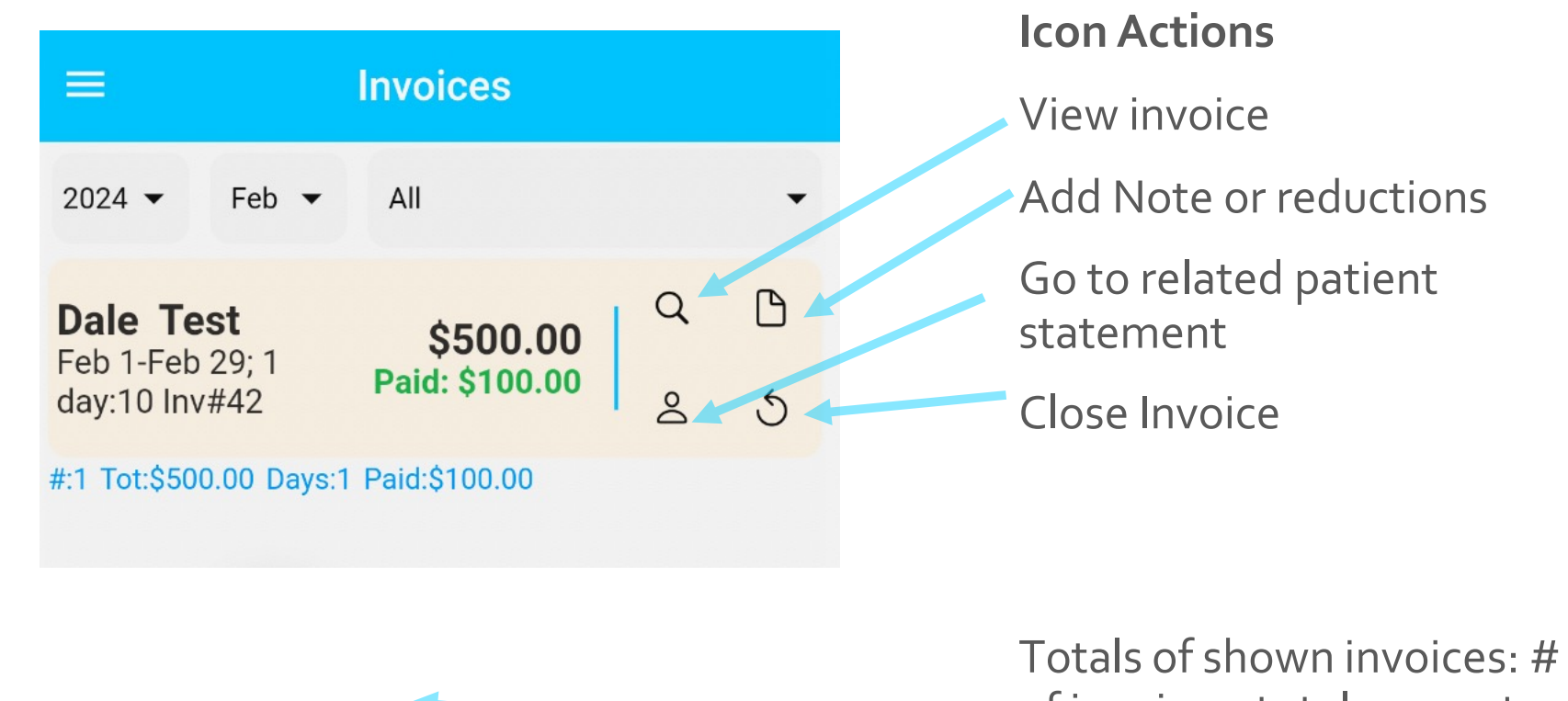

Totals of shown invoices: # of invoices, total amount invoiced, total # of days invoiced

# CSNTrac

### Advanced Invoicing

- Changing invoice format
- Changing billing frequency
- Adding notes
- Adding a reduction amount

### Modifying invoice format

| =                   | Sett                | ings               |                  |
|---------------------|---------------------|--------------------|------------------|
| Profile             | Events              | Billing            | Invoice          |
| Include attachments | Due                 |                    |                  |
| Letterhead format:  |                     | (                  | Centered         |
| Round time entry to | (minutes), Minimu   | m minutes for a si | ngle charge      |
| Invoice Message     |                     |                    |                  |
| "for he careth fo   | or you." (I Peter 5 | 7)                 | (                |
| Email Message       |                     |                    |                  |
| If you have beer    | approved for fir    | ancial assistan    | ce, you should f |
| Benevolence Messag  | e                   |                    |                  |
|                     |                     |                    |                  |

#### Navigate to Settings Screen, Invoice Tab

- Turn on (or off) priorbalances on an invoice
- 2. Set letterhead format to *Centered*
- 2. Set invoice message (shown on all invoices)
- 3. Set email message (shown on all invoice emails)
- 4. Set discount message
- 5. Press Save

Adding a note or a discount amount (or %) to a specific invoice

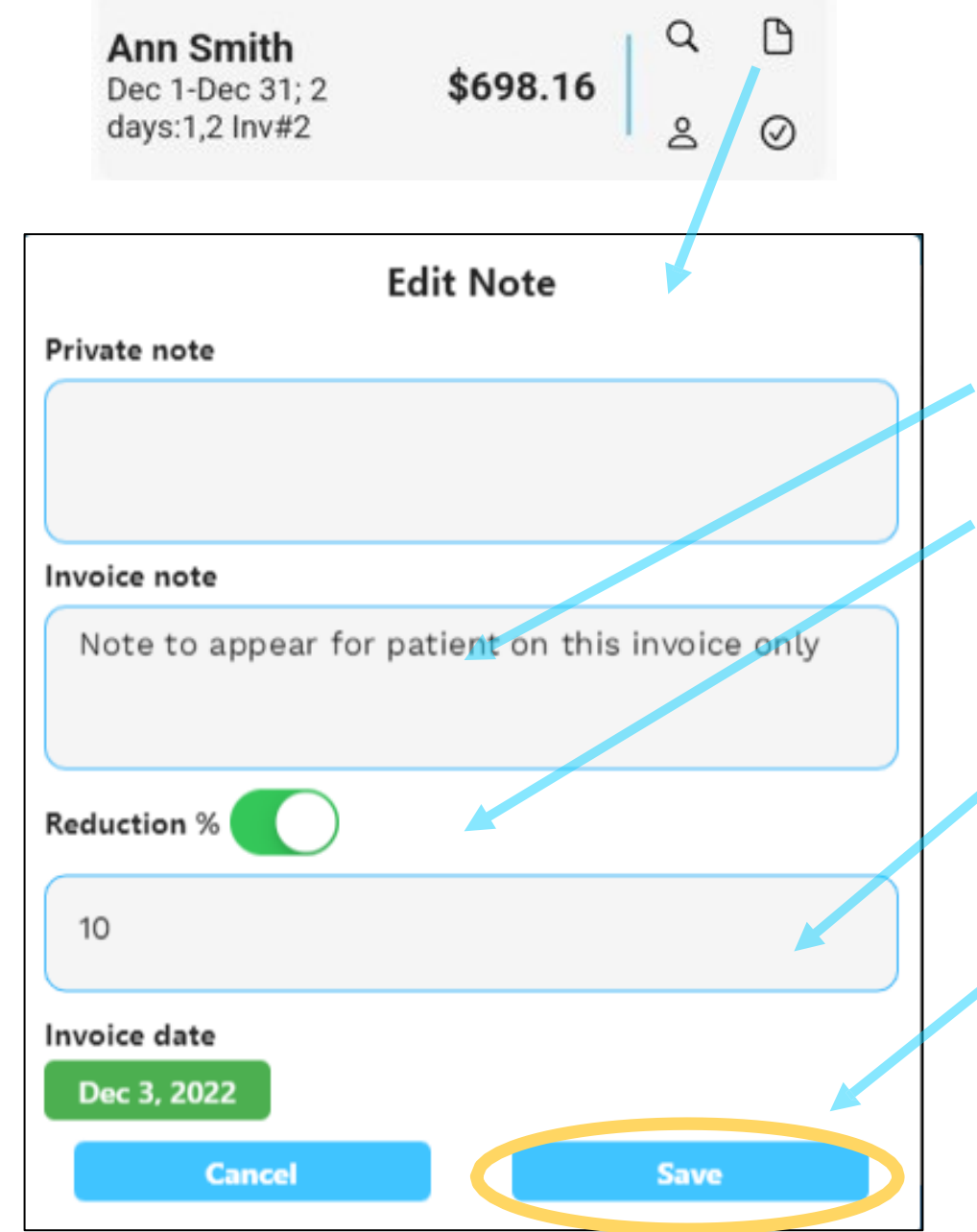

From any invoice row on the invoices new or historical screens you can:

- 1. Select the note icon.
- 2. Set invoice note
- 3. Set benevolence %
   (slider is ON) or \$
   amount (slider is OFF)
- Fill in benevolence %
  amount or \$ amount
  that will be deducted
  from the invoice (10%)

Press Save

#### PracTrac Tutorial

Payments and Patient Statement

- 1. Getting Started
- 2. Patient Services and Expenses
- 3. Invoicing
- 4. Payments and Patient Statement
- 5. Financial Management

#### Revenue Entry

| 2:59 🖪 🔝 📥 |                     |         |
|------------|---------------------|---------|
|            |                     |         |
| <          | Wed Mar 20, 2024    | >       |
|            |                     | Revenue |
|            | No Treatments added |         |

- 1. Go to *Transactions*, *Revenue* tab
- 2. Click blue + icon
- 3. Select *Patient Payment* to enter patient check sent to you

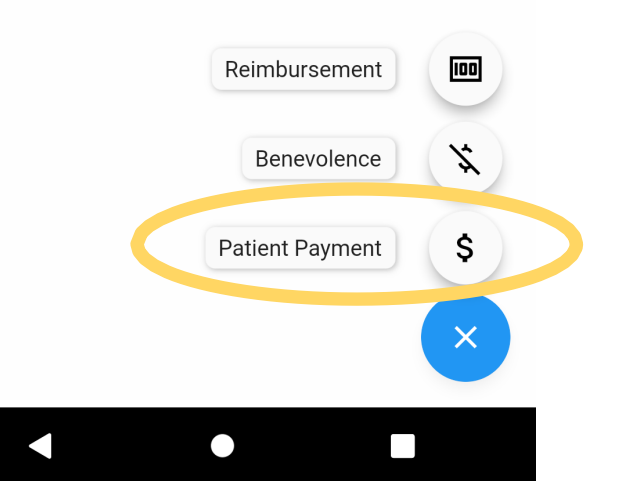

#### Patient Payment Entry

| Add Patie       | ent Payment |      |            |  |
|-----------------|-------------|------|------------|--|
| Patient:        |             |      | <u>New</u> |  |
| Jeff Richardson |             |      | •          |  |
| Amount          |             |      |            |  |
| 600             |             |      |            |  |
| Payment Method  |             |      |            |  |
| Check           |             |      | •          |  |
| Payment Source  |             |      |            |  |
| Patient         |             | *    | •          |  |
| Invoice number  |             |      |            |  |
| Invoice Number  |             |      |            |  |
| Cancel          |             | Save |            |  |

- 1. Select patient
- 2. Enter payment amount
- 3. Enter method such as Check, PayPal, Direct Deposit
- 4. Enter source: Patient, NFCSN, Branch Church, etc.
- 5. Enter invoice number if you have it. This will track the payment directly to that invoice.

<sup>6.</sup> Tap *Save* 

#### View Patient Payment Entry

These payments will be used in Patient Statements to track payment of invoices and revenue in your Financial Report

| 3:00 🖪 🔝 📥                       |                                   | ▼⊿ 🕯    |
|----------------------------------|-----------------------------------|---------|
| =                                | Treatments                        |         |
| <                                | Wed Mar 20, 2024                  |         |
| Treatments                       | Expenses                          | Revenue |
| Clint Covingt<br>Check from Pati | <b>on</b> \$200<br><sub>ent</sub> | ± 1 ∕   |

#### Actions

Delete, edit, note, patient statement, check image capture

# CSNTrac

#### **Patient Statement**

SCENARIO: YOU NEED TO REVIEW A PATIENT'S PAYMENT HISTORY

#### Patient Statement

 Kyle Richardson, Christian Science Practitioner
 552-342-5999

 1435 Main St, Apt 2B
 mathenydale@gmail.com, South Hampton NJ 28822

Mar 10, 2024

#### Statement for Ann Smith

Ann Smith 234 Smith Dr, Lansing, MI 55343 asmith@gmail.com

| Date             | Description                         | Amount    | Net Due   |
|------------------|-------------------------------------|-----------|-----------|
| Dec 2, 2022      | Payment Check from Patient          | -\$120.00 | -\$120.00 |
| Dec 8, 2022      | Invoice #2Invoice for Dec 1-Dec 31  | \$598.16  | \$478.16  |
| Dec 18, 2022     | Invoice #5Invoice for Dec 1-Dec 31  | \$330.00  | \$808.16  |
| Jan 8, 2023      | Payment Check from Patient          | -\$200.00 | \$608.16  |
| Jan 8, 2023      | Payment Check from Patient, Inv#12  | -\$300.00 | \$308.16  |
| Jan 10, 2023     | Payment Check from Patient          | -\$350.00 | -\$41.84  |
| Mar 26, 2023     | Payment Check from Patient          | -\$234.00 | -\$275.84 |
| Jul 4, 2023      | Invoice #36Invoice for Jan 1-Jan 31 | \$827.00  | \$551.16  |
| Mar 10, 2024     | Payment Check from Patient          | -\$400.00 | \$151.16  |
| Total left to pa | v                                   |           | \$151.16  |

To get to Patient Statement tap on patient icon from Treatments or Invoices screen or Patient Statement button on Patients screen after selecting a patient. Statements show all of a patient's Invoices and payments over time. The total amount due is at the bottom of the report. Report may be emailed to user or patient. Patient Information Screen

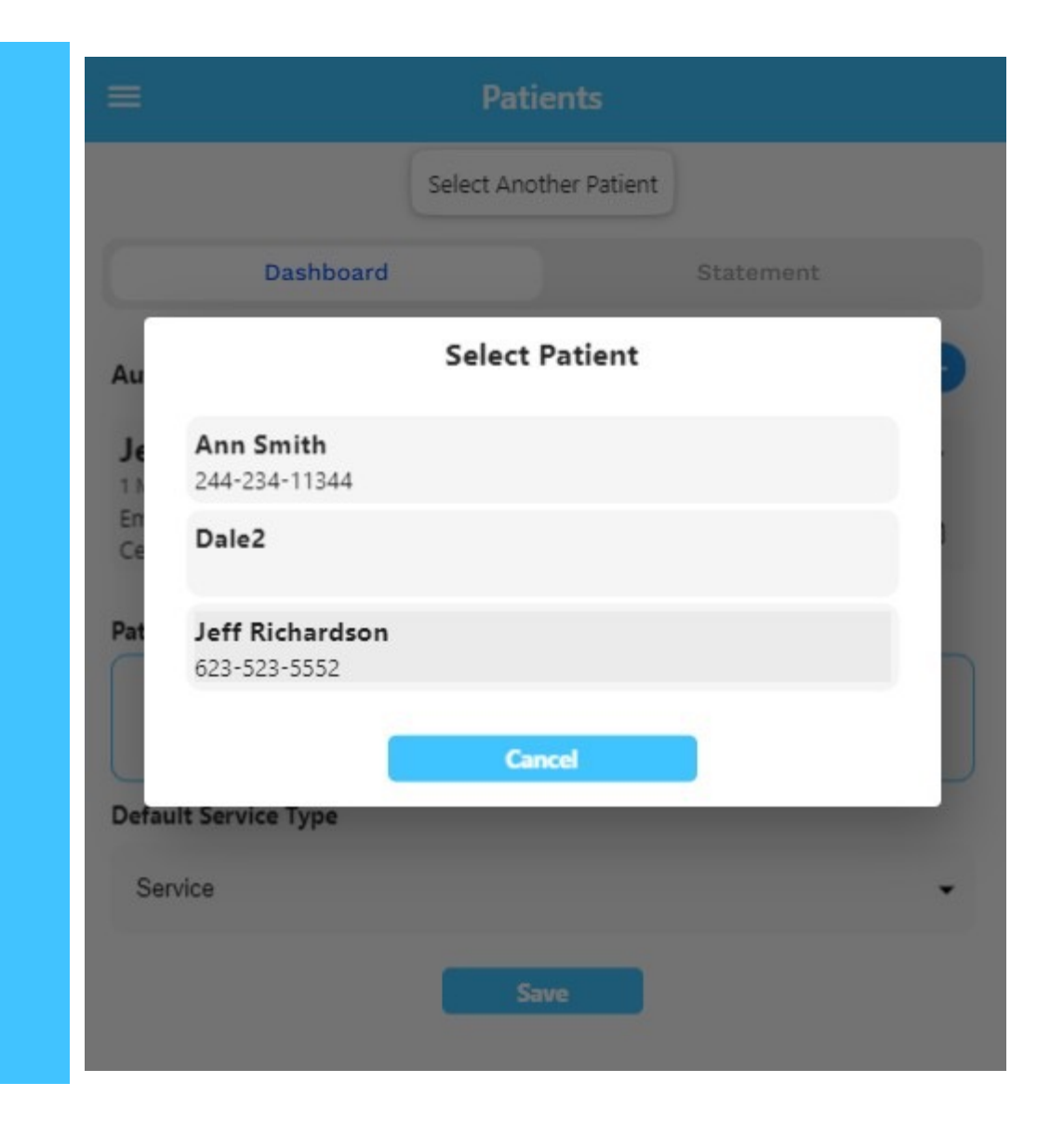

- Tap the top left 3-bar icon and select "Patients" from the drop-down menu
- 2. Tap "Select Another Patient" and select patient

#### Patient Information

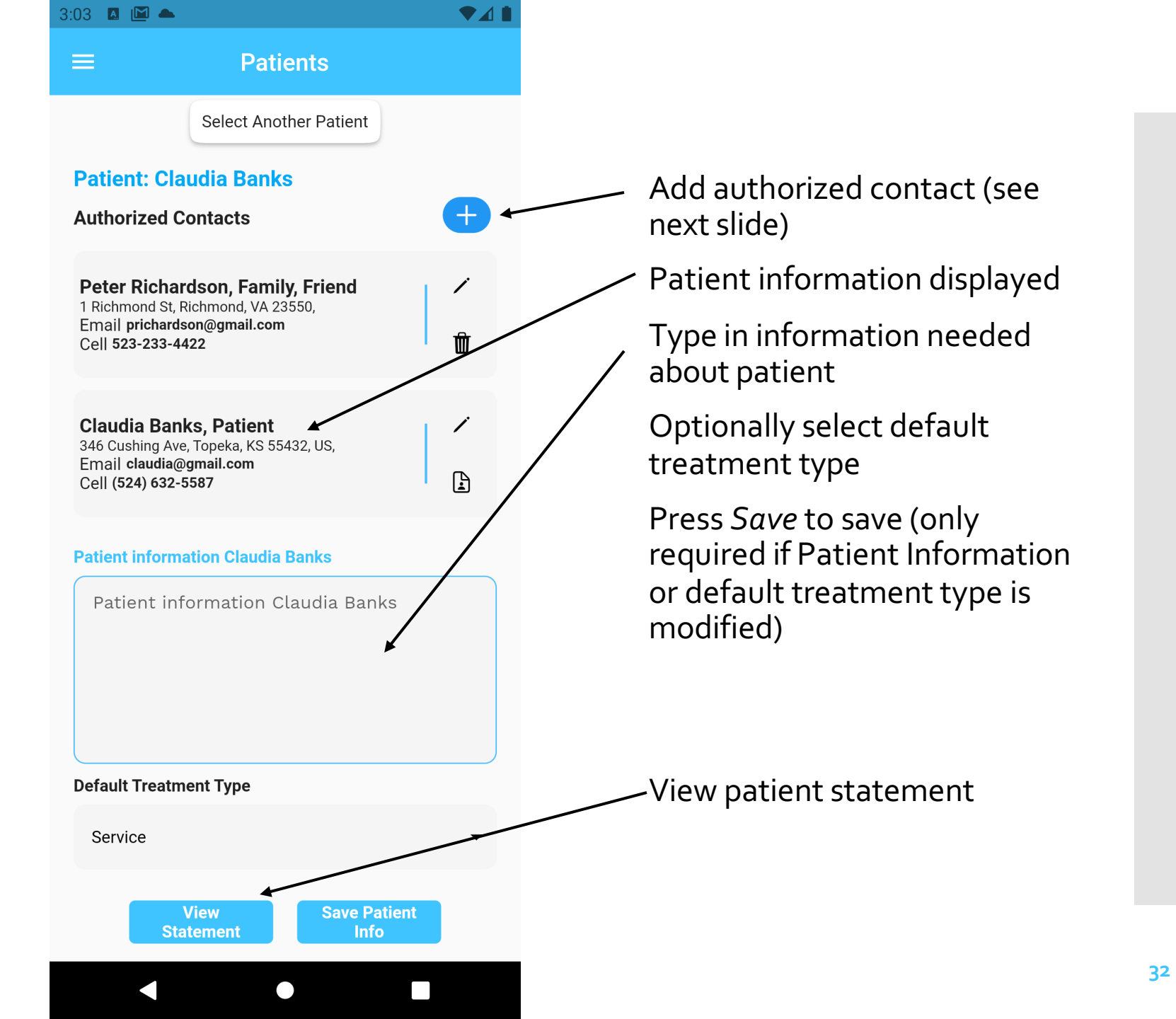

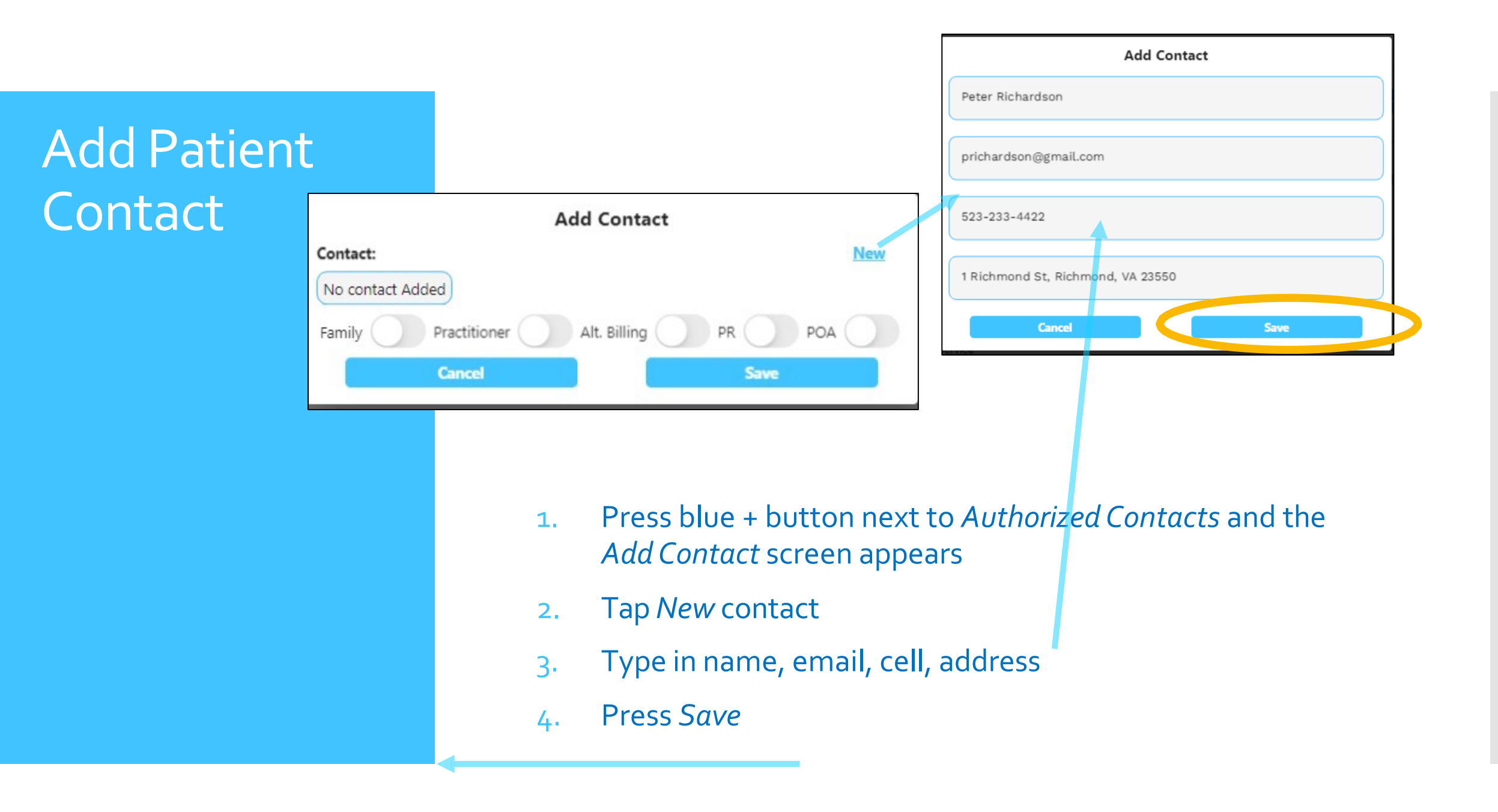

#### Add Patient Contact

| Add Contact                         |      |
|-------------------------------------|------|
| Contact:                            | New  |
| Peter Richardson                    | •    |
| Family Practitioner Alt. Billing PR |      |
| Cancel                              | Save |
|                                     |      |

- 1. Back in the *Add Contact* dialog select Peter Richardson from the selection list under *Contact*
- 2. Select roles: Family, PR, POA for Peter
- 3. Press *Save* and contact appears on contact list

#### Financial Management

- 1. Getting Started
- 2. Patient Services and Expenses
- 3. Invoicing
- 4. Payments and Patient Statement
- 5. Financial Management

SCENARIO: IT'S THE END OF THE MONTH AND YOU WANT TO SEEYOUR INCOME AND EXPENSES AND NET PROFIT (INCOME) YEAR TO DATE

### Financial Management

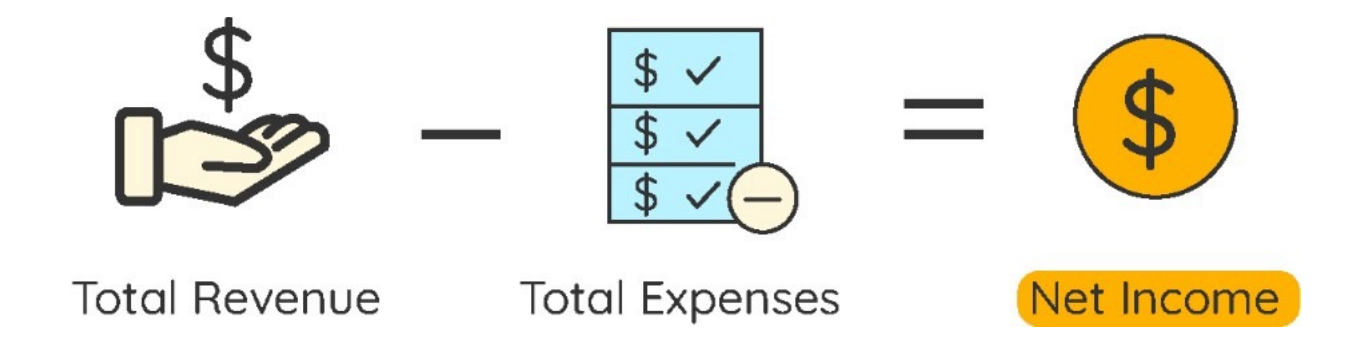

Financial Management involves recording all of your business expenses and then running a financial report at both monthly and year-to-date timeframes looking for:

- Adequate revenue generation
- Business expenses in-line with 'budget' or expectations
- Total net income (revenue minus expenses).

Net income is your salary and you need to monitor that it is in line with expectations. If not, you can look at ways to reduce expenses or increase revenue.

#### Business Expense Entry

| Journal listing              |             |      | - |
|------------------------------|-------------|------|---|
| mount                        |             |      |   |
| 350                          |             |      |   |
| Cancel                       |             | Save |   |
|                              |             |      |   |
|                              |             |      |   |
|                              | Add Expense |      |   |
| xpense Type                  | Add Expense |      |   |
| xpense Type<br>WiFi          | Add Expense |      | • |
| xpense Type<br>WiFi<br>mount | Add Expense |      | • |
| WiFi<br>mount                | Add Expense |      | • |

- 1. From the *Tranasctions/Expenses* tab, Click blue + icon
- 2. Select *Business expense* to include expense in financial report
- 3. Select the expense type *Journal Listing*, fill in the amount 350, and press Save
- 4. Create another Business Expense and select 'Wifi' and put \$50 for the amount
- 5. Press Save

#### Reference: Business Expense Types

| Business Expense Type   | Business Expense Type          |
|-------------------------|--------------------------------|
| Supplies                | <b>Retirement Contribution</b> |
| Mileage                 | General Liability Insurance    |
| Meals                   | Umbrella Insurance             |
| Travel                  | Auto Insurance                 |
| Conferences             | Journal Listing                |
| Uniforms/Clothing       | Subscriptions                  |
| Cell Phone              | Auto Maintenance               |
| Office Utilities        | Additional Training            |
| Wifi                    | Credit Card Interest           |
| Payment Transaction Fee |                                |

#### Reimbursements Entry

| Add Reimbursement    |  |
|----------------------|--|
| Туре                 |  |
| Travel reimbursement |  |
| Amount               |  |
| 412.50               |  |
| Payment Method       |  |
| Direct Deposit       |  |
| Payment Source       |  |
| NFCSN                |  |
| Cancel Save          |  |

#### Revenue Type

Travel Reimbursement

Matching retirement

contribution

Training grants

Supplies reimbursement

- 1. From the *Transactions/Revenue* screen, click blue + icon
- 2. Select *Reimbursement* from the + icon menu

3. Select type *Travel reimbursement* under Type

Type 412.50 as the amount

5. Select *Direct Deposit* payment method and *NFCSN* as the payment source

6. Press Save

4.

#### **Reports Screen**

| ≡                                        | Reports                                         |                                                     |
|------------------------------------------|-------------------------------------------------|-----------------------------------------------------|
| 2024 <del>-</del> N                      | 1ar ▼ Detail ▼                                  | <b>S</b> Generate                                   |
| Kyle Richardson,<br>1435 Main St. Aot 21 | Christian Science Practitioner<br>B mathenydale | 552-342-5999<br>≇@ɑmail.com. South Hampton NJ 28822 |

Income \$950.00 Payment Mar 20, 2024 DT; Patient Check \$100.00 E/S/T:\$0 \$100 \$0 \$100.00 Mar 10, 2024 AS;MI Patient Check \$400.00 E/S/T:\$0 \$400 \$0 \$400.00 Mar 10, 2024 CC;United Patient Check \$250.00 E/S/T/G:\$0 \$0 \$250 \$250.00 Mar 20, 2024 CC;United Patient Check \$200.00 E/S/T/G:\$0 \$0 \$200 \$200.00 \$950.00 Total Income Expenses Commissions and Fees \$0.00 Payment transaction fee \$0.00 Total Expenses \$0.00 \$950.00 Net Income

 Select date range and report type: Summary, Detail, Category, or Past Due
 Press Generate button to get report

### Detailed Financial Report

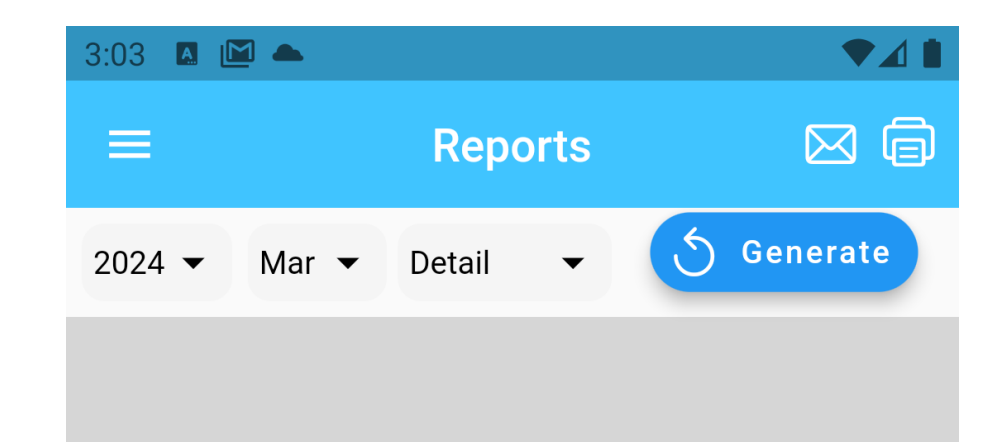

| Kyle Richardson, Christian Science Practi | tioner 552-342-5999                           |
|-------------------------------------------|-----------------------------------------------|
| 1435 Main St, Apt 2B                      | mathenydale@gmail.com, South Hampton NJ 28822 |

Income Statement for Mar 1, 2024 to Mar 31, 2024

#### Income

|        | Payment                                                                 |          | \$950.00 |
|--------|-------------------------------------------------------------------------|----------|----------|
|        | Mar 20, 2024 DT; Patient Check \$100.00 E/S/T:\$0 \$100 \$0             | \$100.00 |          |
|        | Mar 10, 2024 AS;MI Patient Check \$400.00 E/S/T:\$0 \$400 \$0           | \$400.00 |          |
|        | Mar 10, 2024 CC;United Patient Check \$250.00 E/S/T/G:\$0 \$0 \$250     | \$250.00 |          |
|        | Mar 20, 2024 CC;United Patient Check \$200.00 E/S/T/G:\$0 \$0 \$0 \$200 | \$200.00 |          |
| Total  | Income                                                                  |          | \$950.00 |
| Exper  | ises                                                                    |          |          |
| Cor    | nmissions and Fees                                                      |          | \$0.00   |
| 1      | Payment transaction fee                                                 | \$0.00   |          |
| Total  | Expenses                                                                |          | \$0.00   |
| Net In | come                                                                    |          | \$950.00 |

- Detailed report shows revenue breakdowns by payment type: E/S/T/G which are Patient Expenses, Services, Travel time, Gift
- All income is from payments and reimbursements.

- Business expenses are grouped by Tax Categories for Schedule C form.
- Net Income = income expenses

Pie Chart Financial Report

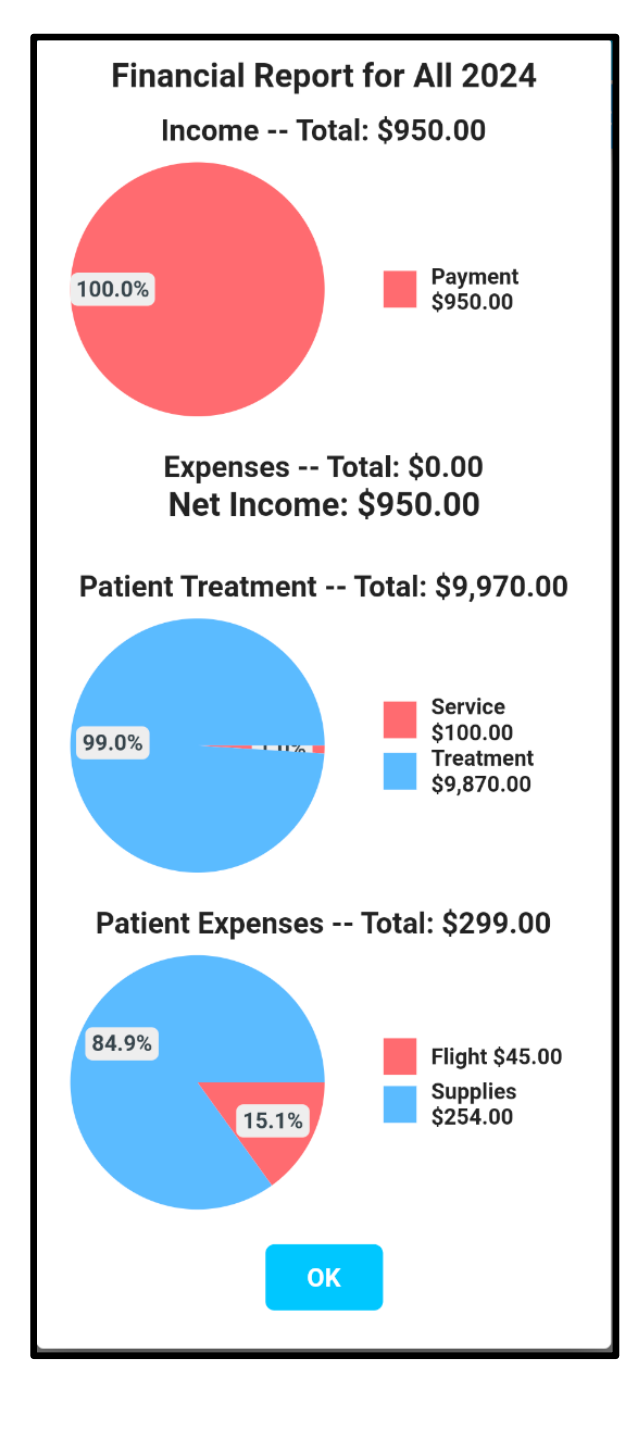

Category report shows income and expense sources as well as types of patient treatment and expenses.

#### Support

For technical support or questions email:

mathenydale@gmail.com

Creating an alternate treatment type or expense type

| Profi                           | le <b>Events</b> Bill | ing Invoice |   |
|---------------------------------|-----------------------|-------------|---|
| Treatm                          | ents                  | +           |   |
| Name                            | Add Treatn            | nents Type  |   |
| Overr                           | Name                  |             |   |
| Categor<br>Service              | Treatment rate 2      |             |   |
| Name                            |                       |             | J |
| Care                            | Category              |             |   |
| Categor<br>Service              | Service               | •           |   |
| Name                            | Input type            |             | - |
| Trave<br>Categor<br>Service     | Fixed                 | •           |   |
| Name                            | Rate                  |             |   |
| Daily<br>Categor<br>Service     | 40                    |             |   |
| Name<br><b>Treat</b><br>Categor | Cancel                | Save        |   |
| Service                         |                       |             |   |

**Settings** 

Go to Settings screen, Events Tab

Press the blue + button
on the right of the event
category you wish to
add an event.
Categories are:
Treatments, Revenue,
Patient Expenses, and
Business Expenses

2. Enter information in the dialog. Input type is discussed on next slide.

Press Save

1.

Creating an Event such as a Treatment type or expense

#### Input Types

#### Input types

**Fixed**: Rate=\$30 Could be used for treatments or daily care which is a fixed charge.

**Amount**: User enters an amount. This is used for most expenses such as rental car or taxi. No rate or per field is required for an amount input type.

**Per**: Mileage \$.50 per mile. Enter .50 in the rate field and the user will enter a number of miles. The system then multiplies the entry by rate to get the total charge.

**Timeframe**: A start and end time is required and the system calculates the # of hours then multiples the rate \* hours to get the total charge amount.

For timeframe, go to Settings/Invoice Format tab to set the number of minutes to round the time to and the minimum daily time.